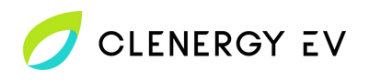

## Easee One Clenergy EV Platform Onboarding Guide

• Download the Easee Installer app for your device.

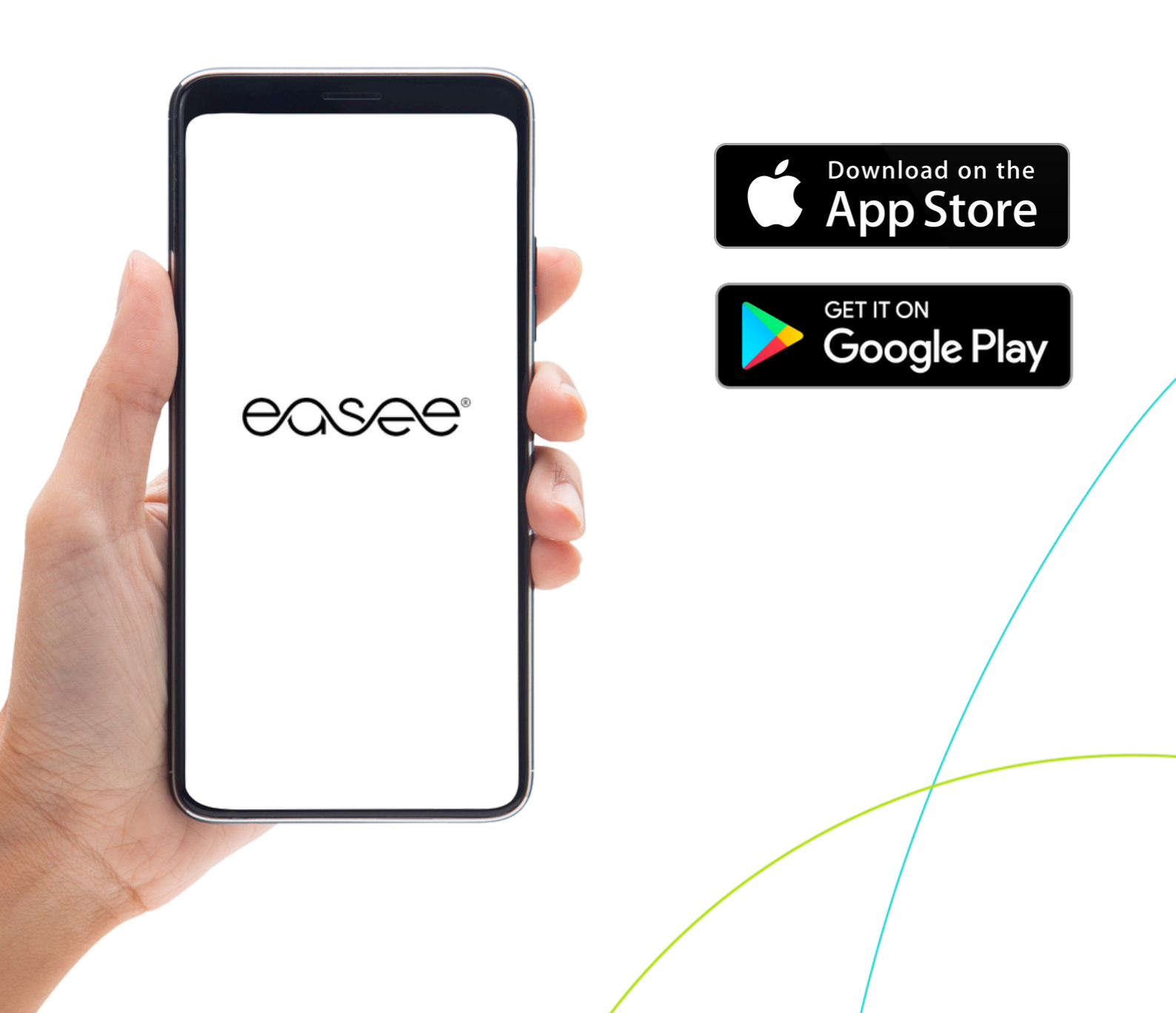

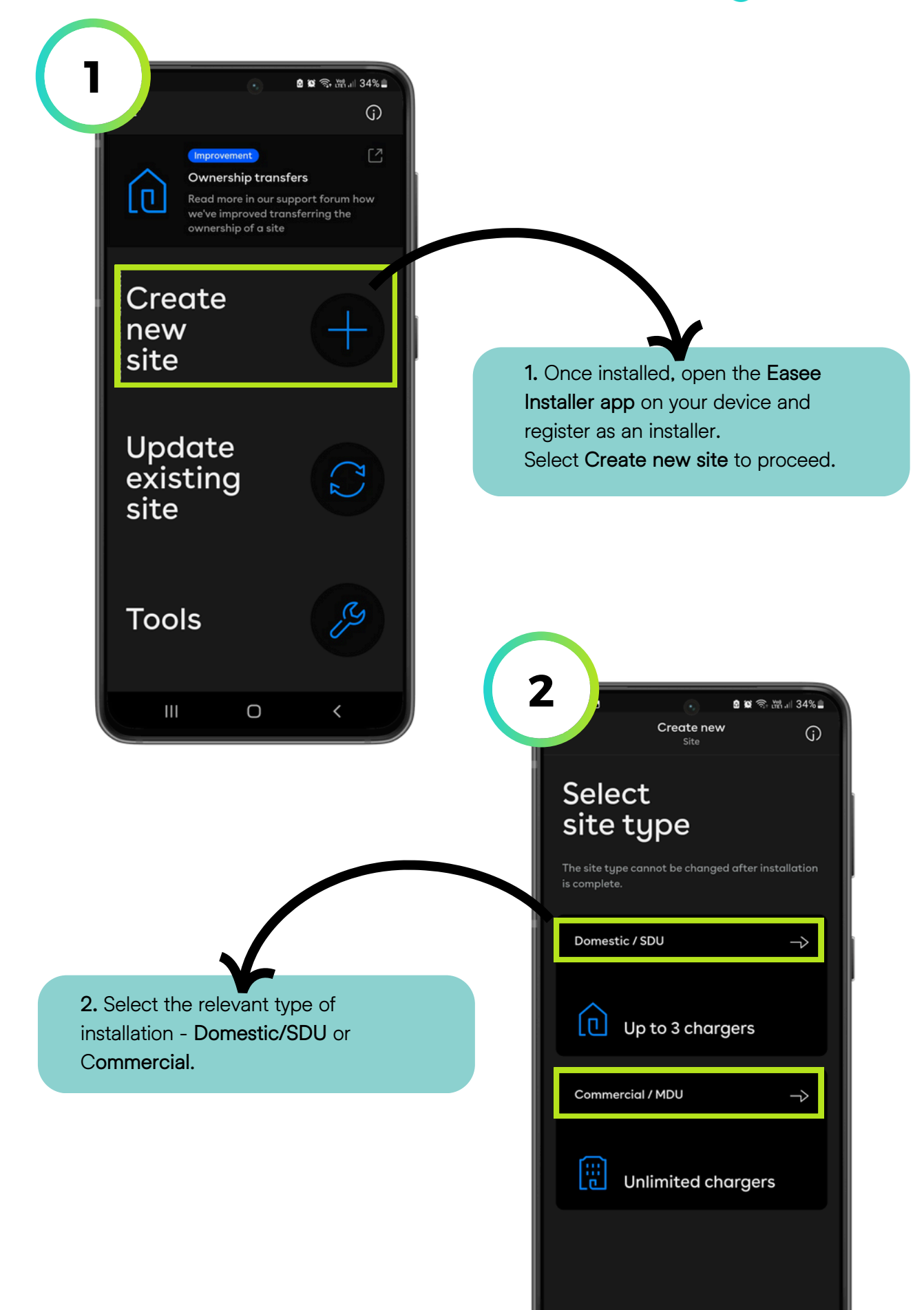

111

Ο

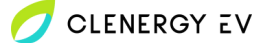

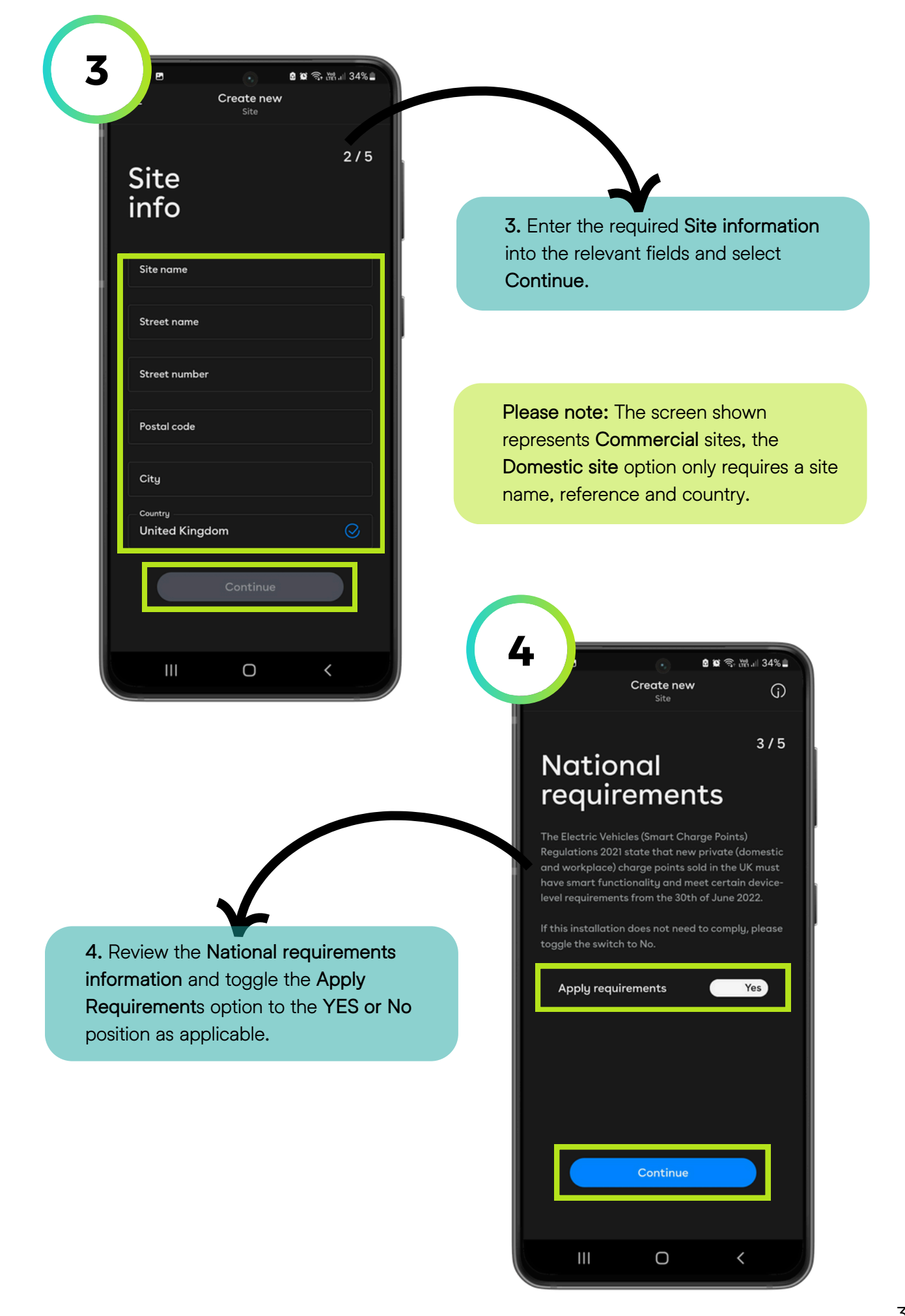

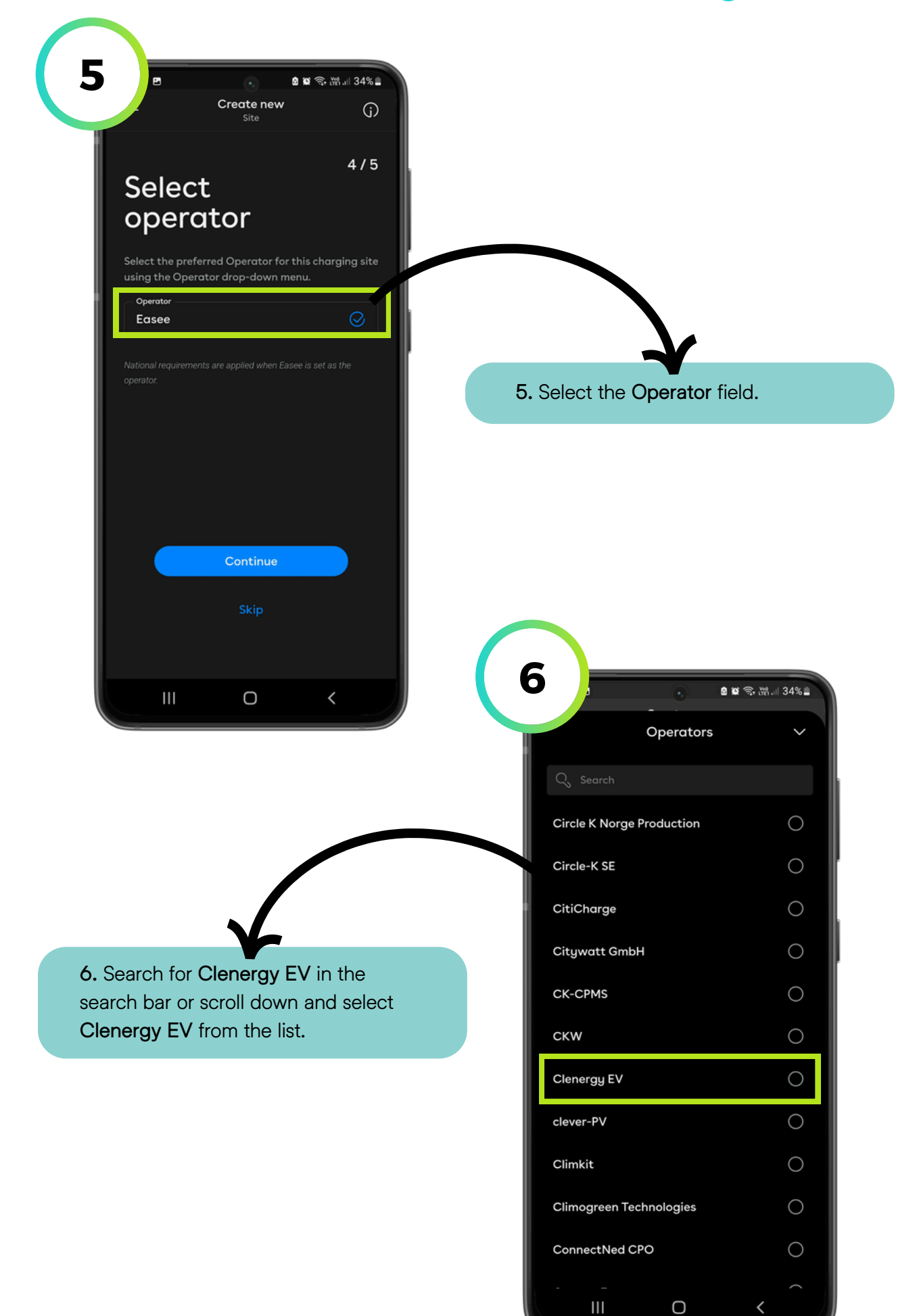

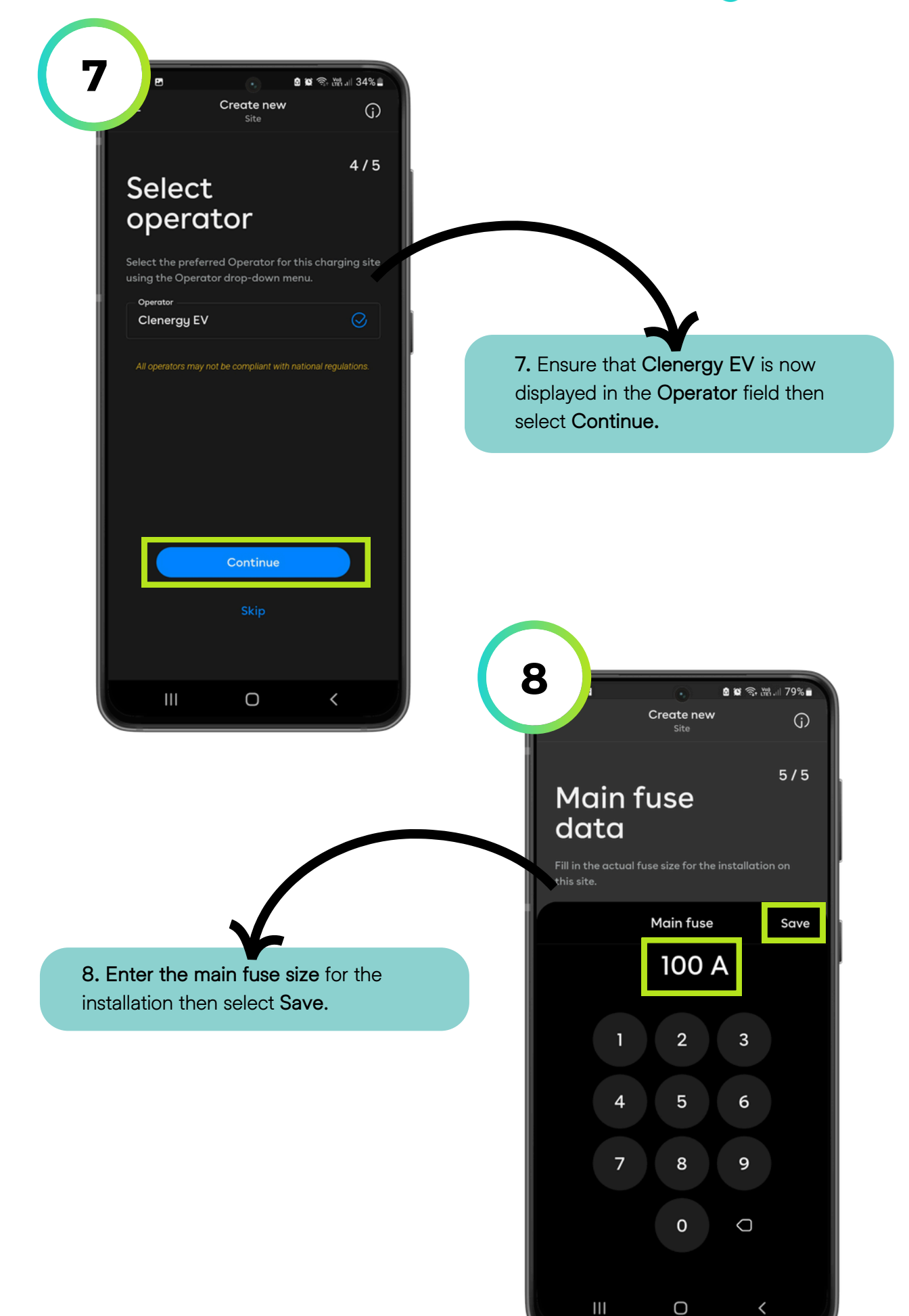

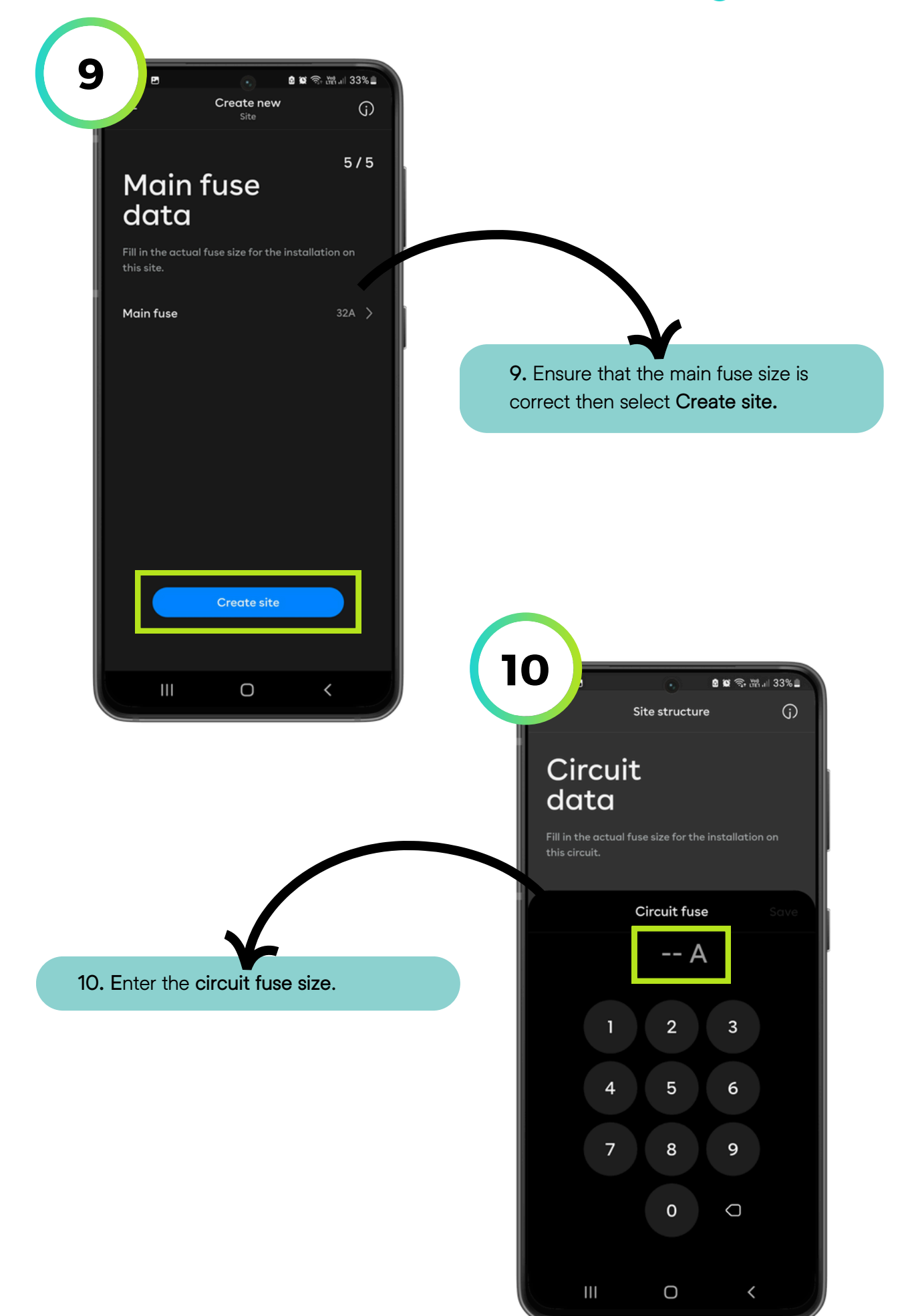

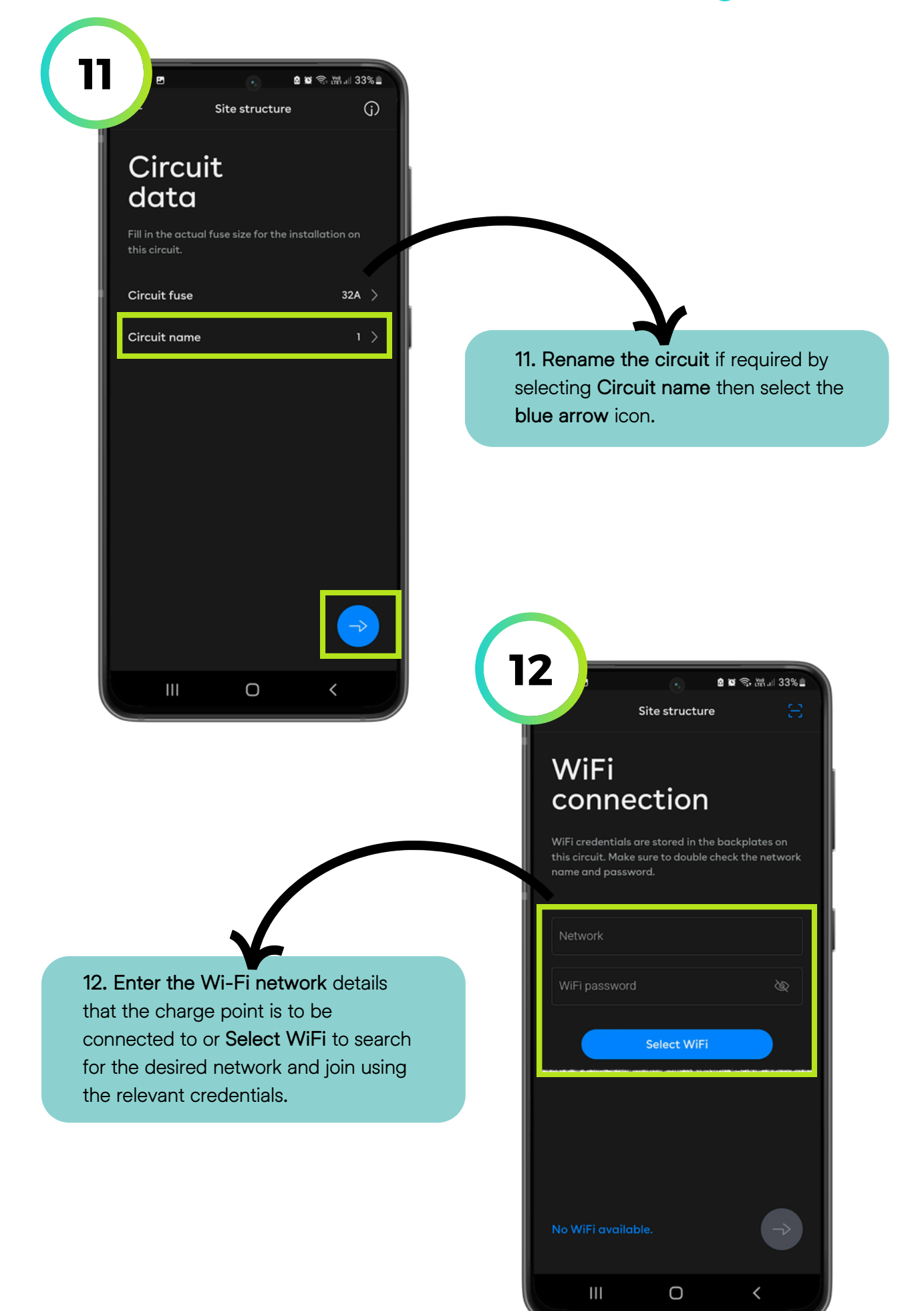

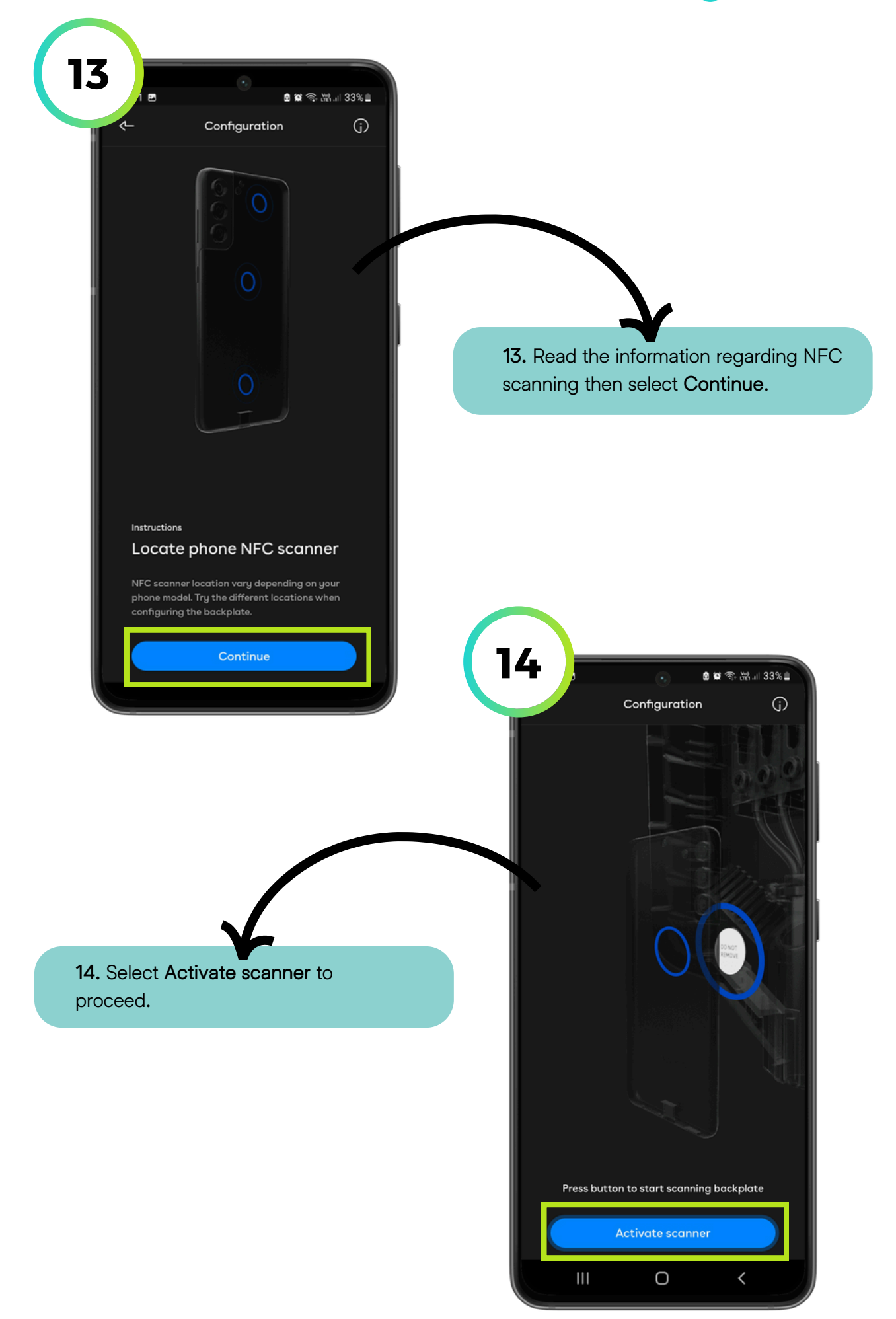

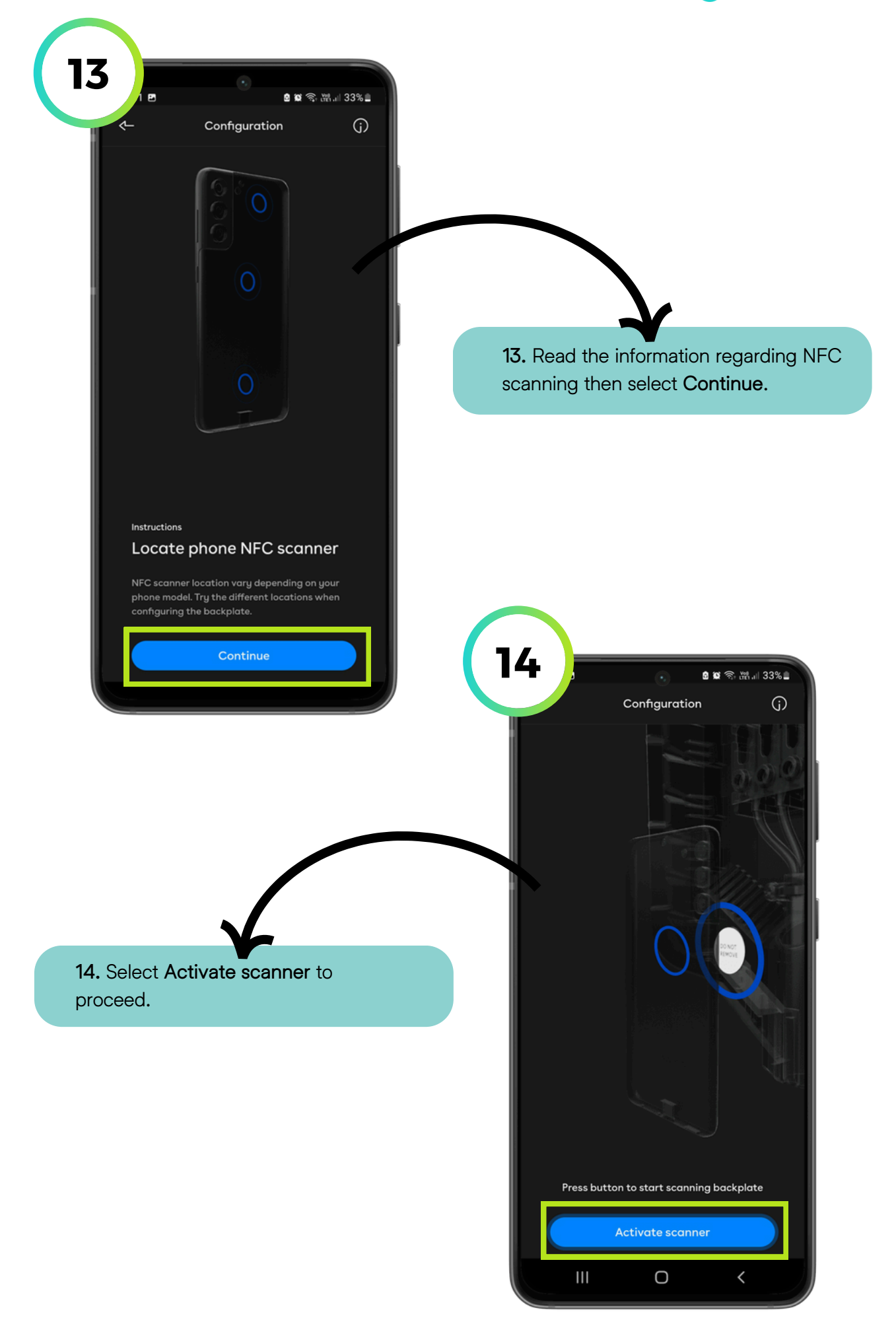

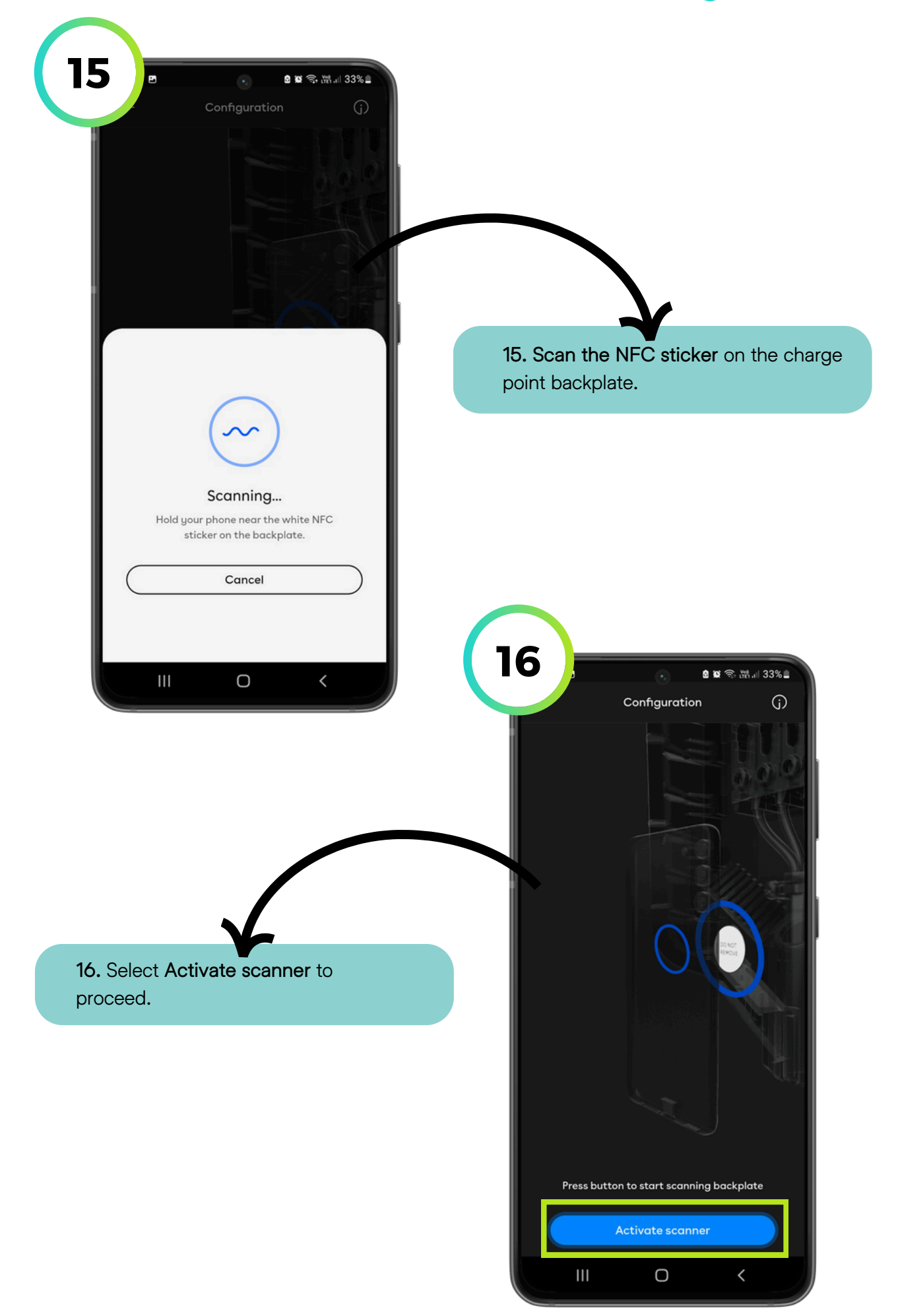

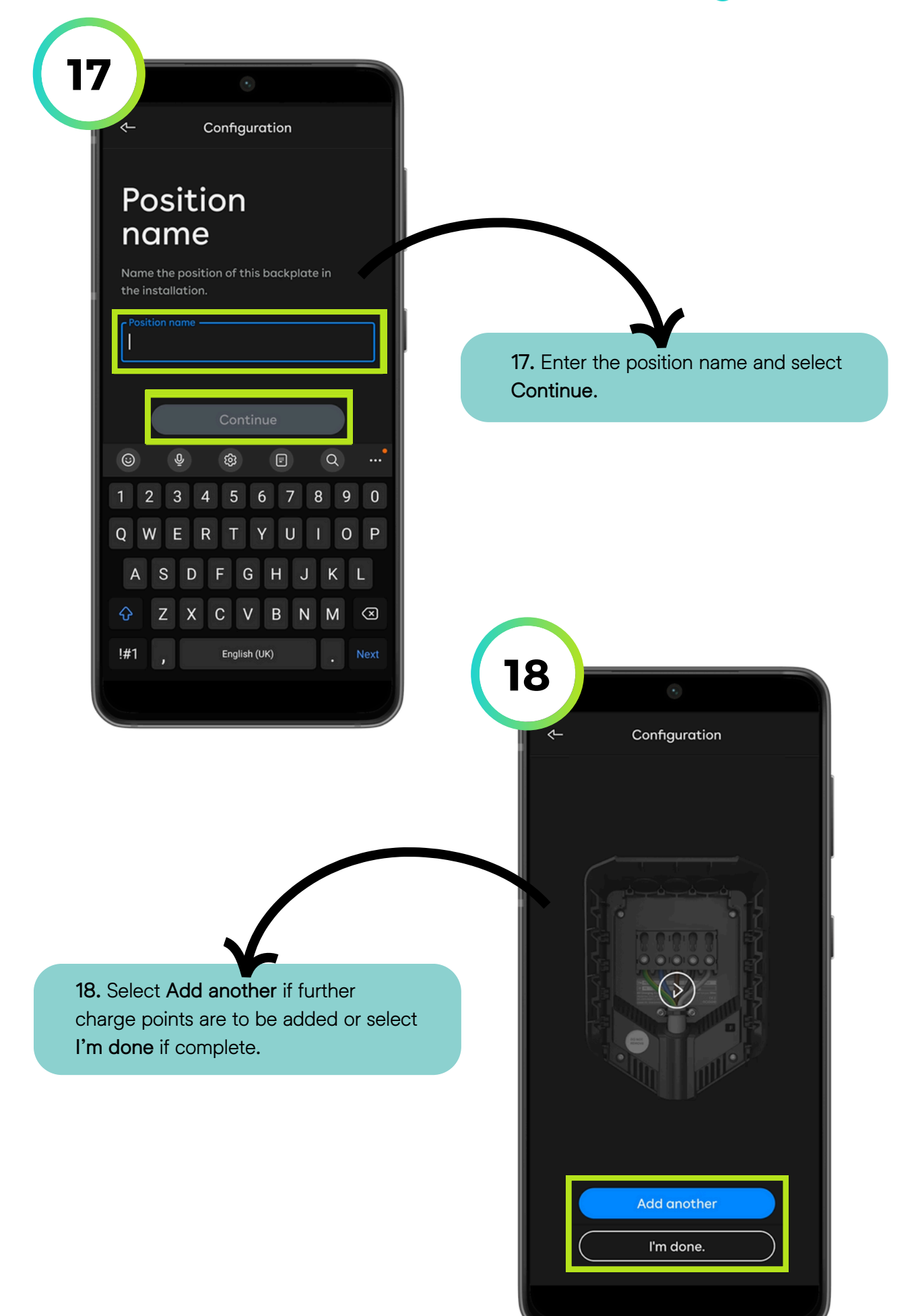

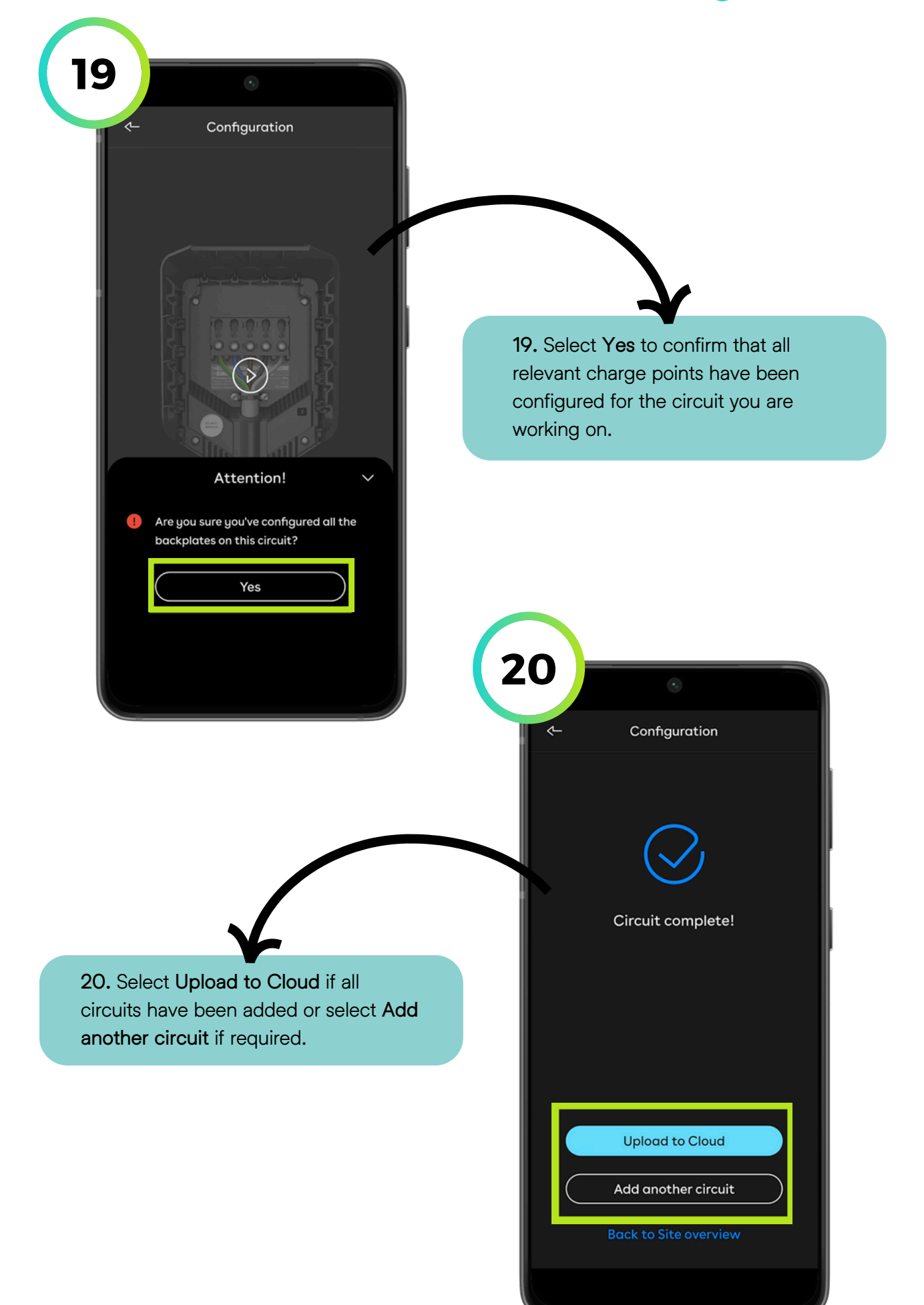

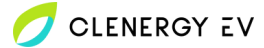

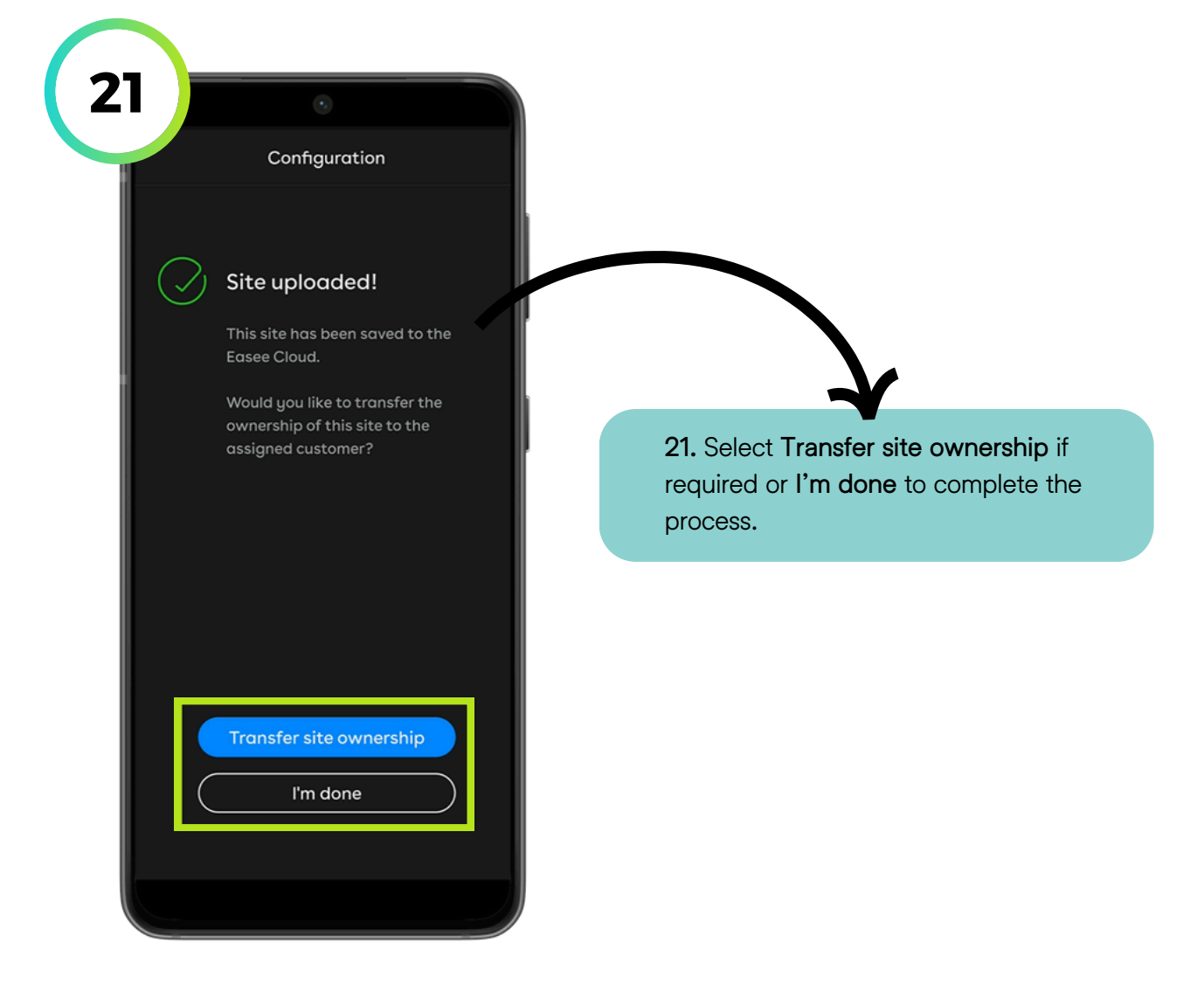